L'installazione dell'eseguibile è similare sia nella postazione del docente che in quella dell'alunno.

## https://veyon.io/en/download/

Una volta scaricato l'eseguibile avviarlo, chiaramente utilizzando il profilo "administrator" presente sul PC, questi primi passaggi sono identici sia per la postazione del "Docente" che per la postazione degli "Studenti"

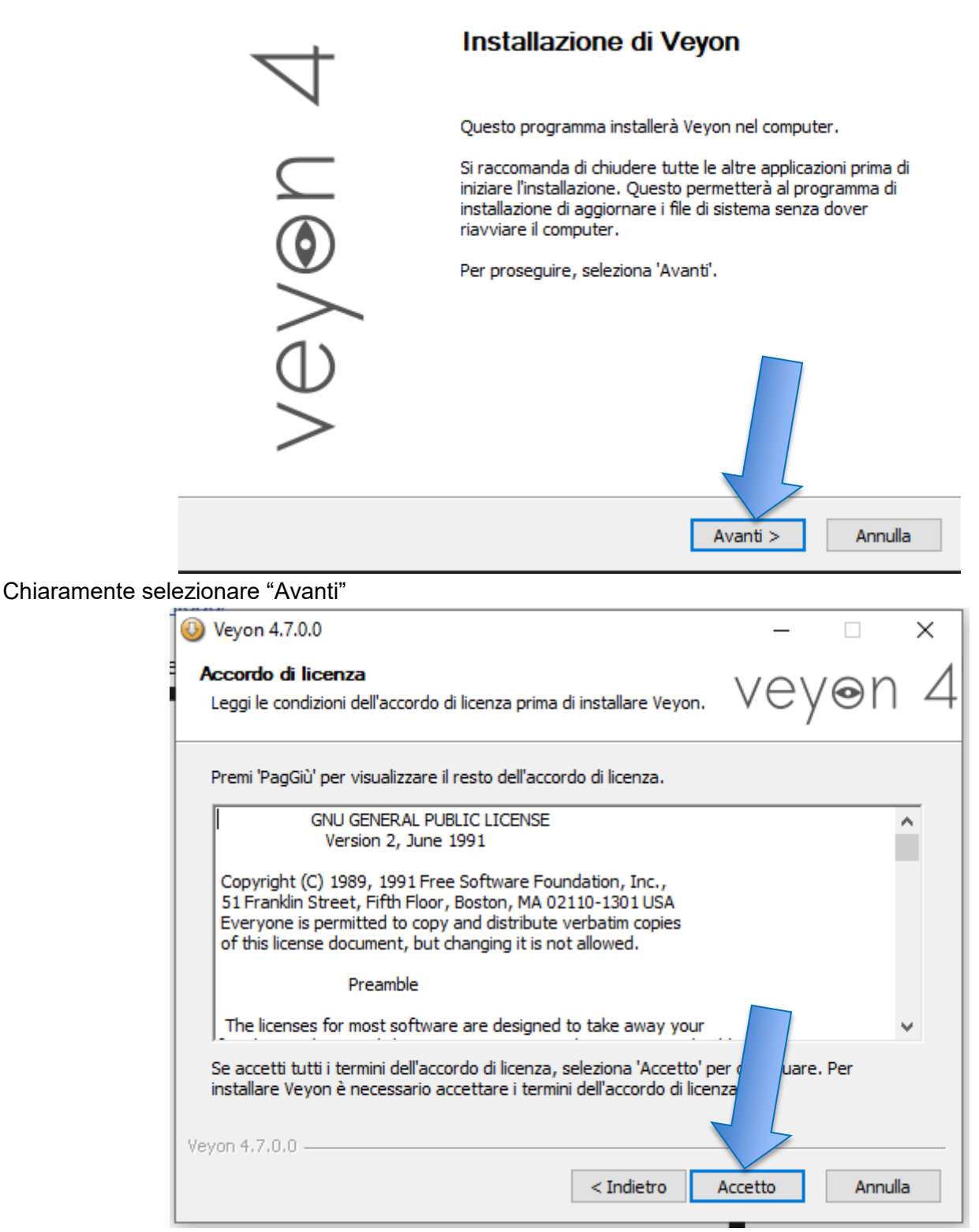

Poi "Accetto"

| 🔰 Veyon 4.7.0.0                                                                                                    |               |            | _       |         | Х |
|----------------------------------------------------------------------------------------------------|---------------|------------|---------|---------|---|
| Selezione cartella installazione                                                                                                    |               | \ /        | $\sim$  | $\sim$  |   |
| Seleziona la cartella nella quale installare Veyon.                                                                                                    |               | V          | ey      | 91      | 4 |
| Questa procedura installerà Veyon in questa cartella.<br>Per installare in una cartella diversa, seleziona 'Sfoglia<br>Per proseguire, seleziona 'Avanti'. | ' e scegli ur | n'altra ca | rtella. |         |   |
| Cartella destinazione                                                                                                    |               |            |         |         |   |
| C:\Program Files\Veyon                                                                                                    |               |            | Sfog    | lia     |   |
| Spazio richiesto: 41.3 MB<br>Spazio disponibile: 342.8 GB                                                                                                  |               |            |         |         |   |
| Spazio disponibile, Shz.o Gb                                                                                                    |               |            |         |         |   |
| /eyon 4.7.0.0                                                                                                    |               |            | 7       |         |   |
| < Ir                                                                                                    | ndietro       | Avanti     | >       | Annulla |   |
|                                                                                                    |               |            |         |         |   |
| desso "Avanti"                                                                                                    |               |            |         |         |   |
|                                                                                                    |               |            |         |         |   |

| 🕹 Veyon 4.7.0.0                                                        |                                                                                            | - 🗆 X                                                                                                    |
|------------------------------------------------------------------------|--------------------------------------------------------------------------------------------|----------------------------------------------------------------------------------------------------|
| Selezione componenti<br>Seleziona i componenti di Veyon da installare. |                                                                                            | vey⊚n 4                                                                                                    |
| Seleziona componenti da instal                                         | are.                                                                                       |                                                                                                    |
| Seleziona componenti da<br>installare:                                 | <ul> <li>✓ Veyon Service</li> <li>✓ Veyon Master</li> <li>✓ Interception driver</li> </ul> | Descrizione<br>Posiziona il puntatore<br>del mouse sul<br>componente per<br>visualizzare la relativa<br>descrizione. |
| Spazio richiesto: 41.3 MB                                              |                                                                                            |                                                                                                    |
| Veyon 4.7.0.0                                                          | < Indietro                                                                                 | Installa Annulla                                                                                                    |

Indi "Installa"

| 📀 Veyon 4.7.0.0 | - 🗆 X                                                       |
|-----------------|-------------------------------------------------------------|
| 4               | Installazione di Veyon completata.                          |
|                 | Veyon è stato installato.                                   |
| $\subseteq$     | Scegli 'Chiudi' per chiudere il programma di installazione. |
| ٢               | Run Veyon Configurator now                                  |
|                 |                                                             |
| $\geq$          |                                                             |
|                 | Support veyon project with a donauon                        |
|                 | < Indietro Chiudi Annulla                                   |

A questo punto si è arrivati alla fine del processo di installazione, confermate premendo il pulsante "Chiudi", in automatico poi, verrà aperto il configuratore di Veyon, dove occorre impostare alcuni parametri in relazione al tipo di utente.

Per la configurazione la guida seguente fornisce diversi spunti

## https://docs.veyon.io/it/latest/admin/configuration.html

Dopo averla letta e aver fatto svariate prove sono arrivato alla seguente procedura.

La schermata iniziale del configuratore è la seguente, e di seguito illustro le modifiche che occorre eseguire per tutti gli utilizzatori.

Nella scheda "Generale" alla voce "Autenticazione" selezionare il metodo "Autenticazione con File chiave"

| 🚔 Veyon Configuratore 4.7.0 | - 🗆 ×                                                            |
|-----------------------------|------------------------------------------------------------------|
| File Vista Aiuto            |                                                                  |
| Generale                    | Interfaccia Utente<br>Linguaggio: Utilizza la lingua pred        |
| Servar                      | Autenticazione<br>Metodo: Autenticazione con File chiave V Prova |
| Principale                  | Directory dell'oggetto di rete<br>Backend:                       |
| Controllo accessi           | Fase di autenticazione                                           |
| Chiavi di autenticazione    | Cartella per il Log file \$TEMP                                  |
| Posizioni e computers       | Cancella tutti i file di log                                     |
|                             | Ripristina Applica                                               |

Passando alla scheda "Servizio" alla voce "Server VNC" occorre selezionare "Server VNC incorporato (UltraVNC)

| Veyon Configuratore 4.7.0 | - 🗆 X                                                                                                    |
|---------------------------|----------------------------------------------------------------------------------------------------|
| File Vista Air            | Generale          Mostra notifica quando viene bloccato un accesso non autorizzato         Mostra notifica sulla connessione remota         Stato:       In esecuzione         Avvia il servizio |
| Principale                | Modalità sessione<br>Modalità sessione locale (singola istanza del server per la sessione locale primaria)<br>Modalità sessione attiva (istanza server gola per sessione attiva locale o remot   |
| Controllo accessi         | O Modalità multisessione (istanza del se<br>Numero massimo di sessioni 100 🜩                                                                                                    |
| Chiavi di autenticazione  | Server VNC Plugin:                                                                                                    |
| Posizioni e computers     |                                                                                                    |
|                           | Ripristina Applica                                                                                                    |

| 👻 Veyon Configuratore 4.7.0 | - 🗆 ×                                                                                                    |
|-----------------------------|----------------------------------------------------------------------------------------------------|
| File Vista Aiuto            |                                                                                                    |
| Generale                    | Generale           Mostra notifica quando viene bloccato un accesso non autorizzato                                                                                            |
| Servizio                    | Stato: In esecuzione Pentota                                                                                                    |
| Principale                  | Modalità sessione<br>Modalità sessione locale (singola istanza del server per la sessione locale primaria)<br>Modalità sessione attiva (istanza sessione attiva locale o remot |
| Controllo accessi           | O Modalità multisessione (istanza de er distinta per ogni sessione desktop locale<br>Numero massimo di sessioni 100 7                                                          |
| Chiavi di autenticazione    | Server VNC Plugin: Server VNC incorporato (UltraVNC) Abilita il supporto per più monitor                                                                                       |
| Posizioni e computers       |                                                                                                    |
|                             | Ripristina Applica                                                                                                    |

A questo punto selezionare la scheda "Chiavi di autenticazione" nella quale occorre, guardando il riquadro a DX, occorre premere il tasto "Crea una coppia di chiavi" le quali saranno salvate di default, dopo aver designato un nome alle chiavi, ossia ad esempio:

\_

 $\times$ 

🚔 Veyon Configuratore 4.7.0

| File Vista Aiuto         |                                                                                                    |                                                 |
|--------------------------|----------------------------------------------------------------------------------------------------|-------------------------------------------------|
| Generale                 | Introduzione     Effettuare le seguenti operazioni per configurare     D Grazzo una capazia di chiavi gui computer maste                                         | l'autenticazione del file chiave:               |
| Servizio                 | <ol> <li>2) Impostare un gruppo di accesso i cui membri de<br/>altri computer.</li> <li>3) Esportare la chiave pubblica e importarla su tut<br/>nome.</li> </ol> | ti i computer clie                              |
| Principale               | Per ulteriori informazioni, consultare il <u>Manuale de</u><br>Chiavi di autenticazione disponibili                                                              | ll'amministrator                                |
| Controllo a si           | Nome Tipo Coppia ID Gruppo di accesso                                                                                                    | Crea una coppia di chiavi<br>Cancella la chiave |
| Chiavi di autenticazione |                                                                                                    | Importa la chiave<br>Esporta la chiave          |
| Posizioni e computers    | ✓                                                                                                    | Imposta il gruppo di accesso                    |
|                          | Ripristina Ap                                                                                                    | plica                                           |

Ho affibbiato alle chiavi il nome "TEST" solo a titolo di esempio, premendo il tasto "OK" apparirà la schermata successiva

| 🔎 Crea | una coppia di chiavi                                                                                                    | ×  |
|--------|----------------------------------------------------------------------------------------------------|----|
|        | La coppia di chiavi appena creata è stata salvata in "C:<br>\ProgramData\Veyon\keys\private\TEST\key" e "C:<br>\ProgramData\Veyon\keys\public\TEST\key". |    |
|        |                                                                                                    | ОК |

| 👻 Veyon Configuratore 4.7.0 |                                      |                                    |                                  |                                                | - 0                                                          | $\times$ |
|-----------------------------|--------------------------------------|------------------------------------|----------------------------------|------------------------------------------------|--------------------------------------------------------------|----------|
| File Vista Aiuto            |                                      |                                    |                                  |                                                |                                                              |          |
| Generale                    | Introduzio<br>Effettuar<br>1) Creare | one<br>e le segu<br>e una cop      | enti operazio<br>pia di chiavi s | oni per configurare l'a<br>sul computer master | autenticazione del file chiave:                              | ^        |
| Servizio                    | 2) Impos<br>altri comp<br>3) Esport  | tare un g<br>outer.<br>tare la chi | ruppo di acce<br>ia bblica       | esso i cui membri dov<br>e importarla su tutti | rebbero poter accedere ad<br>i computer client con lo stesso |          |
| Principale                  | Per ulteri                           | ori inform                         | , consu                          | ultare il <u>Manuale dell'</u><br>bili         | amministratore di Veyon.                                     |          |
| Controllo accessi           | Nome<br>PROVA                        | Tipo<br>private                    | Coppia ID<br>a9e94e69            | Gruppo di accesso<br>BUILTIN\Admin             | Crea una coppia di chiavi<br>Cancella la chiave              |          |
| Chiavi di autenticazione    | PROVA                                | public                             | a9e94e69                         | BUILTIN\Admin                                  | Importa la chiave                                            |          |
| Posizioni e computers       |                                      |                                    |                                  |                                                | Imposta il gruppo di accesso                                 | ~        |
|                             |                                      |                                    | R                                | ipristina App                                  | lica                                                         |          |

Quindi si nota che entrambe le chiavi sono presenti, ed è questo il settaggio per la postazione "Docente" Dal pc "Docente" sarà necessario esportare la chiave "public", quindi, a questo punto nella stessa finestra occorre selezionare la chiave da esportare, poi premere il tasto "Esporta la chiave", possiamo sicuramente scegliere di salvarla in una chiavetta USB per la successiva installazione nelle postazioni "Studenti" Come detto anche in precedenza la procedura di installazione è uguale per ambo i profili, fino alle impostazioni della scheda chiavi.

Nella postazione dello "Studente" una volta arrivati alla scheda "Chiavi di autenticazioni" occorre inserire la chiave precedentemente esportata dalla postazione del "Docente", quella salvata nella chiavetta USB.

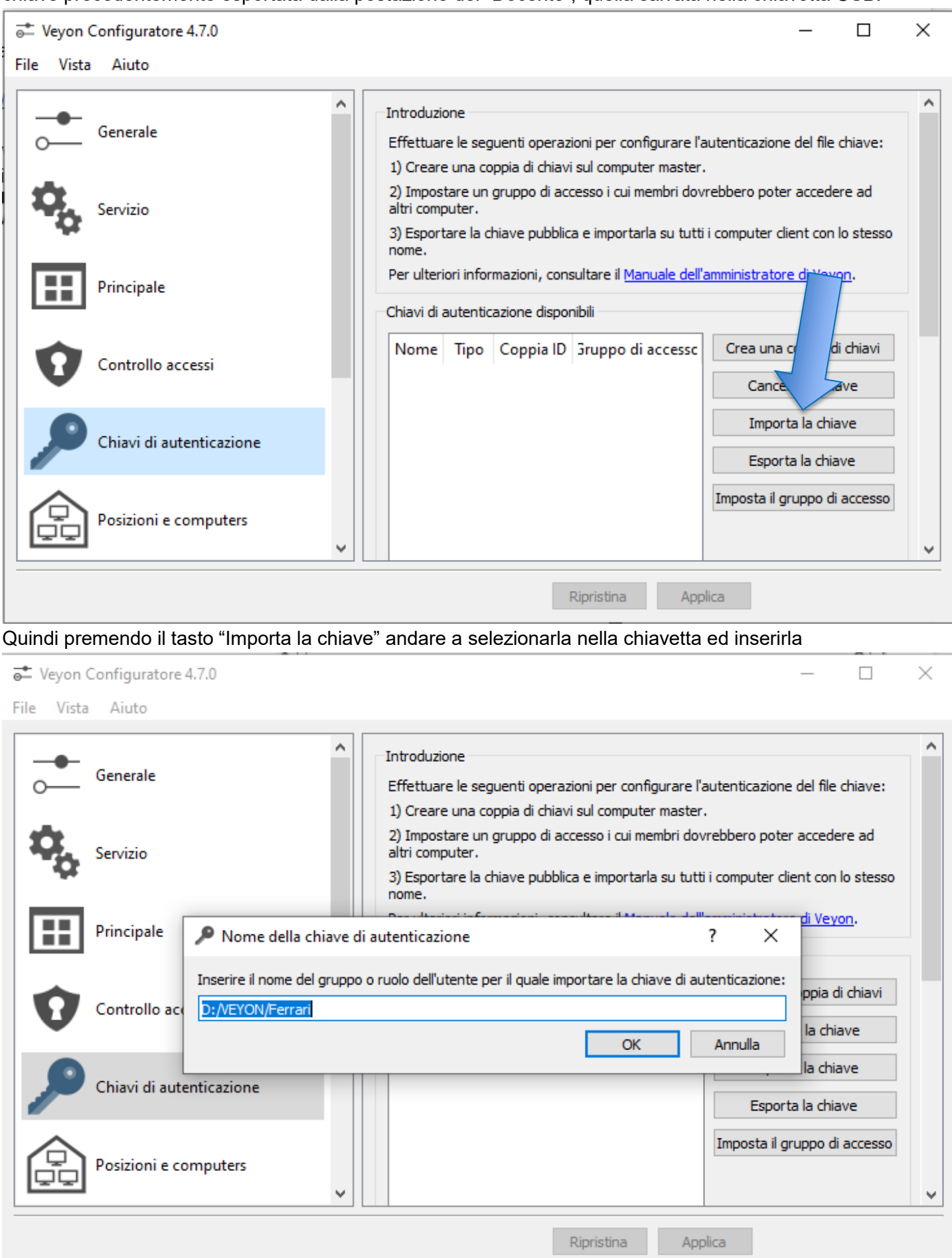

Ora per occorre prestare attenzione ad un piccolo ma fondamentale aspetto, come si vede la chiave selezionata presenta l'intero percorso di dove è posizionata, occorre cancellare tutto il percorso lasciando solo il nome, ossia

| Veyon Configuratore 4.7.0                           | - 🗆 X                                                                                                    |
|-----------------------------------------------------|----------------------------------------------------------------------------------------------------|
| File Vista Aiuto                                    |                                                                                                    |
| Generale                                            | Introduzione<br>Effettuare le seguenti operazioni per configurare l'autenticazione del file chiave:<br>1) Creare una coppia di chiavi sul computer master.                          |
| Servizio                                            | 2) Impostare un gruppo di accesso i cui membri dovrebbero poter accedere ad<br>altri computer.                                                                                      |
| Principale Principale Inserire il nome del gruppo o | 3) Esportare la chiave pubblica e importare la su tutu i computer client con lo stesso       nutenticazione       ruolo dell'utente per il quale importare   ave di autenticazione: |
| Controllo a                                         | OK Annulla la chiave                                                                                                    |
| Chiavi di autenticazione                            | Importa la chiave<br>Esporta la chiave                                                                                                    |
| Posizioni e computers                               | Imposta il gruppo di accesso                                                                                                    |
|                                                     | Ripristina Applica                                                                                                    |
| E confermando con "OK" avremo                       |                                                                                                    |

| Veyon Configuratore 4.7.0       | - 🗆 ×                                                                                                    |   |
|---------------------------------|----------------------------------------------------------------------------------------------------|---|
| Generale<br>Servizio            | Introduzione<br>Effettuare le seguenti operazioni per configurare l'autenticazione del file chiave:<br>1) Creare una coppia di chiavi sul computer master.<br>2) Impostare un gruppo di accesso i cui membri dovrebbero poter accedere ad<br>altri computer. |   |
| Principa<br>Principa<br>Control | blic" è stato importato correttamente. Controlla i permueri<br>Data\Veyon\keys\public\Ferrari\key" per impedire accorrettamente on<br>OK a la chiave                                                                                                    |   |
| Chiavi di autenticazione        | Importa la chiave<br>Esporta la chiave                                                                                                    |   |
| Posizioni e computers           | Disristion Applice                                                                                                    | - |
|                                 | Riprisuna Applica                                                                                                    |   |

| 👼 Veyon Configuratore 4.7.0 |                                  |                       |                                |                                                    | - 🗆                             | × |
|-----------------------------|----------------------------------|-----------------------|--------------------------------|----------------------------------------------------|---------------------------------|---|
| File Vista Aiuto            |                                  |                       |                                |                                                    |                                 |   |
| Generale                    | Introduzi                        | one                   |                                |                                                    |                                 | ^ |
| o- Generale                 | Effettuar<br>1) Creare           | re le seg<br>e una co | uenti operaz<br>opia di chiavi | ioni per configurare l'a<br>i sul computer master. | autenticazione del file chiave: |   |
| Servizio                    | 2) Impos<br>altri comp           | tare un<br>outer.     | gruppo di acc                  | cesso i cui membri dov                             | rebbero poter accedere ad       |   |
| <u>••</u>                   | <ol> <li>Esport nome.</li> </ol> | tare la               | ve pubblic                     | a e importarla su tutti                            | i computer client con lo stess  | ю |
| Principale                  | Per ulteri                       | iori ir               | azioni, cons                   | sultare il <u>Manuale dell'</u>                    | amministratore di Veyon.        | _ |
|                             | Chiavi di                        | aul                   | one dispor                     | nibili                                             |                                 |   |
| Controllo accessi           | Nome                             | Tipo                  | Coppia ID                      | Gruppo di accesso                                  | Crea una coppia di chiavi       |   |
|                             | Ferrari                          | public                | 2d45a4/d                       | BUILTIN\Admin                                      | Cancella la chiave              |   |
| Chiavi di autenticazione    |                                  |                       |                                |                                                    | Importa la chiave               |   |
|                             |                                  |                       |                                |                                                    | Esporta la chiave               |   |
| Posizioni e computers       |                                  |                       |                                |                                                    | Imposta il gruppo di access     | 0 |
| ~ ·                         |                                  |                       |                                |                                                    |                                 | ~ |
|                             |                                  |                       |                                | Ripristina App                                     | lica                            |   |
|                             |                                  |                       |                                |                                                    |                                 |   |

Ora anche la postazione "Studente" è correttamente settata.

## A questo punto ritorniamo sulla postazione "Docente" dato che dobbiamo configurare la scheda "Posizioni & Computers"

Di seguito mostro come li ho raggruppati 📲 Veyon Configuratore 4.7.0  $\times$ \_ File Vista Aiuto ٨ ٨ Directory incorporata Generale Posizioni Computer Lab. INFORMATICA Nome Indirizzo host/IP Sala Docenti 064 192.168.112.96 Servizio AULE Sala Docenti 066 192.168.112.98 SALA DOCENTI Sala Docenti 067 192.168.112.100 Principale Lab. LINGUE Sala Docenti 069 192.168.112.102 AULA MAGNA Controllo Sala Docenti 065 192.168.112.97 BIBLIOTECA Sala Docenti 068 192.168.112.101 Lab. CHIMICA - FISICA ticazione Chiav Posizioni e computers Ŷ Ripristina Applica

Come si vede nel riquadro "Posizioni" sono indicate le zone della scuola aventi uno o più computer, difatti possiamo fare una suddivisione per "Laboratori" "Aule" "Sala Docenti" ect ect

Per crearle basta scorrere verso il basso la barra laterale o espandere a pieno schermo, si noterà che in basso

vi è un tasto + sia sotto il riquadro "Posizioni" che "Computer".

Ora premendo prima quello sotto "Posizioni" andremo a creare una cartella che conterrà i computer di una determinata area

## Faccio un esempio creando la "Lab GRAFICA"

File Vista Aiuto

|                |             | Directory incorporata                                  |                       |                        |                            |                       |
|----------------|-------------|--------------------------------------------------------|-----------------------|------------------------|----------------------------|-----------------------|
| O Generale     |             | Posizioni                                              | Computer              |                        |                            |                       |
| -              |             | Lab. INFORMATICA                                       | Nom                   | ne                     | Indirizzo host/IP          |                       |
| Servizio       |             | AULE                                                   |                       |                        |                            |                       |
|                |             | SALA DOCENTI                                           |                       |                        |                            |                       |
| Principale     |             | Lab. LINGUE                                            |                       |                        |                            |                       |
|                |             | AULA MAGNA                                             |                       |                        |                            |                       |
| Controllo acce | essi        | BIBLIOTECA                                             |                       |                        |                            |                       |
| •              |             |                                                        |                       |                        |                            |                       |
| Chiavi di aute | enticazione |                                                        |                       |                        |                            |                       |
|                |             | Nuova posizione                                        |                       |                        |                            |                       |
|                |             |                                                        |                       |                        |                            |                       |
|                | mputers     |                                                        |                       |                        |                            |                       |
|                |             |                                                        |                       |                        |                            |                       |
| Applicazioni e | e siti web  |                                                        |                       |                        |                            |                       |
|                |             |                                                        |                       |                        |                            |                       |
| LDAP Basic     |             |                                                        |                       |                        |                            |                       |
|                |             |                                                        |                       |                        |                            |                       |
|                |             |                                                        |                       |                        |                            |                       |
|                |             |                                                        |                       |                        |                            |                       |
|                |             |                                                        |                       |                        |                            |                       |
|                |             |                                                        |                       |                        |                            |                       |
|                |             |                                                        |                       |                        |                            |                       |
|                |             |                                                        |                       |                        |                            |                       |
|                |             |                                                        |                       |                        |                            |                       |
|                |             |                                                        |                       |                        |                            |                       |
|                |             |                                                        |                       |                        |                            |                       |
|                |             |                                                        |                       |                        |                            |                       |
|                |             |                                                        |                       |                        |                            |                       |
|                |             |                                                        |                       |                        |                            |                       |
|                |             |                                                        |                       |                        |                            |                       |
|                |             |                                                        |                       |                        |                            |                       |
|                |             |                                                        |                       |                        |                            |                       |
|                |             |                                                        |                       |                        |                            |                       |
|                |             |                                                        |                       |                        |                            |                       |
|                |             |                                                        |                       |                        |                            |                       |
|                |             |                                                        |                       |                        |                            |                       |
|                |             |                                                        |                       |                        |                            |                       |
|                |             |                                                        |                       |                        |                            |                       |
|                |             |                                                        |                       |                        |                            |                       |
|                |             |                                                        |                       |                        |                            |                       |
|                |             |                                                        |                       |                        |                            |                       |
|                |             |                                                        |                       |                        |                            |                       |
|                |             | 5                                                      |                       |                        |                            |                       |
|                |             |                                                        |                       |                        |                            |                       |
|                |             |                                                        |                       | anda Baryltariari -    |                            | daa maataxiana astiss |
|                |             | L'importazione unine CSV e possibile tramite interfaci | ua uella riya di coma | ando, Per uneriori Inf | unnazioni, consultare la l | iocumentazione onime. |

Chiaramente di default appare la "Nuova posizione" andarla a modificare in "Lab. Grafica". ora nella scheda adiacente "Computer" premere e quindi creare tante volte quanti pc sono presenti, ad esempio 6 pc e completare indicando l'indirizzo IP che abbiamo precedentemente assegnato alla macchina

| 🚔 Veyon Configuratore 4.7.0 |                       |       | _                 |  | × |  |  |
|-----------------------------|-----------------------|-------|-------------------|--|---|--|--|
| File Vista Aiuto            |                       |       |                   |  |   |  |  |
| ^                           | Directory incorporata |       |                   |  |   |  |  |
| O-Generale                  | Posizioni             |       |                   |  |   |  |  |
| -                           | Laboratorio Lingue    | Nome  | Indirizzo host/IP |  |   |  |  |
| Servizio                    | PC Aule               | PC 01 | 192.168.113.100   |  |   |  |  |
|                             | Laboratorio Mobile    | PC 02 | 192.168.113.101   |  |   |  |  |
| Principale                  | TECNICI SERVER        | PC 03 | 192.168.113.102   |  |   |  |  |
|                             | Sala Docenti          | PC 04 | 192.168.113.103   |  |   |  |  |
| Controllo accessi           | Lab. Grafica          | PC 05 | 192.168.113.104   |  |   |  |  |
|                             |                       | PC 06 | 192.168.113.105   |  |   |  |  |
| Chiavi di autenticazione    |                       |       |                   |  |   |  |  |
|                             |                       |       |                   |  |   |  |  |
| Posizioni e computers       |                       |       |                   |  |   |  |  |
|                             |                       |       |                   |  |   |  |  |
| ¥                           |                       |       |                   |  | ~ |  |  |
| Ripristina Applica          |                       |       |                   |  |   |  |  |

Ora basta premere il tasto "Applica" per rendere effettive le modifiche. Avviando il programma Veyon dalla postazione Docente abbiamo una schermata come questa sottostante

| Veyon Master                                            |                                      |                                        |                                                        |                           |     |       | - 0 × |
|---------------------------------------------------------|--------------------------------------|----------------------------------------|--------------------------------------------------------|---------------------------|-----|-------|-------|
| Nunituraggio Domo                                       | Bees Vita renda Caritale nanota Acce | ndi Renvia IRC Spegni Log in Decementi | Jevia menaggio Avvia applicatione Apri alto suob Trafi | inverto di Fie Sereershot |     |       |       |
| Posizioni / Computers >                                 | PC 01                                | PC S2                                  | PC 00                                                  | PCM                       | PCS | PC 06 |       |
|                                                         |                                      |                                        |                                                        |                           |     |       |       |
|                                                         |                                      |                                        |                                                        |                           |     |       |       |
|                                                         |                                      |                                        |                                                        |                           |     |       |       |
|                                                         |                                      |                                        |                                                        |                           |     |       |       |
|                                                         |                                      |                                        |                                                        |                           |     |       |       |
|                                                         |                                      |                                        |                                                        |                           |     |       |       |
|                                                         |                                      |                                        |                                                        |                           |     |       |       |
|                                                         |                                      |                                        |                                                        |                           |     |       |       |
| K > > Ricerca computer Salva la lista di computer/utent |                                      |                                        |                                                        |                           |     |       |       |
| Posizioni & computers                                   | Catture dello schermo                | Spotlight Cerca utenti e computer      |                                                        | 0 23                      |     | 1.1   |       |

BUON LAVORO Luca